# **INSTALLATION ZABBIX**

Environnement : Linux Debian 10.3 Zabbix 5.0 LTS MariaDB 10.0.37 < PHP 7.2.0 <

## Installation des composant de Zabbix

# wget

https://repo.zabbix.com/zabbix/5.0/debian/pool/main/z/zabbix-

release/zabbix-release\_5.0-1+buster\_all.deb

# dpkg -i zabbix-release\_5.0-1+buster\_all.deb
# apt update

root@debian:~# dpkg -i zabbix-release\_5.0-1+buster\_all.deb Sélection du paquet zabbix-release précédemment désélectionné. (Lecture de la base de données... 164442 fichiers et répertoires déjà installés.) Préparation du dépaquetage de zabbix-release\_5.0-1+buster\_all.deb ... Dépaquetage de zabbix-release (1:5.0-1+buster) ... Paramétrage de zabbix-release (1:5.0-1+buster) ... root@debian:~# apt update Atteint :1 http://security.debian.org/debian-security buster/updates InRelease Réception de :2 http://repo.zabbix.com/zabbix/5.0/debian buster InRelease [7 096 B] Réception de :3 http://repo.zabbix.com/zabbix/5.0/debian buster/main Sources [1 210 B] Réception de :4 http://repo.zabbix.com/zabbix/5.0/debian buster/main amd64 Packages [4 783 B] Atteint :5 http://deb.debian.org/debian buster InRelease Atteint :6 http://deb.debian.org/debian buster-updates InRelease 13,1 ko réceptionnés en 1s (10,4 ko/s) Lecture des listes de paquets... Fait Construction de l'arbre des dépendances Lecture des informations d'état... Fait Tous les paquets sont à jour. root@debian:~#

Installation du serveur, du frontend et de l'agent

```
# apt install zabbix-server-mysql zabbix-frontend-php zabbix-
apache-conf zabbix-agent
```

## Configuration de la base de données

# mysql -uroot -p

root@debian:~# mysql -uroot -p Enter password: Welcome to the MariaDB monitor. Commands end with ; or \g. Your MariaDB connection id is 51 Server version: 10.3.22-MariaDB-0+deb10u1 Debian 10 Copyright (c) 2000, 2018, Oracle, MariaDB Corporation Ab and others. Type 'help;' or '\h' for help. Type '\c' to clear the current input statement. MariaDB [(none)]>

Création de la bdd et définition du mot de passe pour zabbix

```
mysql> create database zabbix character set utf8 collate
utf8_bin;
mysql> grant all privileges on zabbix.* to zabbix@localhost
identified by 'password';
mysql> quit;
```

MariaDB [(none)]> create database zabbix character set utf8 collate utf8\_bin; Query OK, 1 row affected (0.000 sec)

MariaDB [(none)]> grant all privileges on zabbix.\* to zabbix@localhost identified by 'password'; Query OK, 0 rows affected (0.000 sec)

MariaDB [(none)]> quit; Bye root@debian:~# Insertion du schéma et des données initiales dans la base.

```
# zcat /usr/share/doc/zabbix-server-mysql*/create.sql.gz | mysql
-uzabbix -p zabbix
```

Utiliser le mot de passe définie précédemment.

root@debian:~# zcat /usr/share/doc/zabbix-server-mysql\*/create.sql.gz | mysql -uzabbix -p zabbix Enter password: root@debian:~#

## **Configuration Zabbix server et Apache**

Définir le mot de passe de la base de données dans le fichier de configuration de zabbix.

# nano /etc/zabbix/zabbix\_server.conf

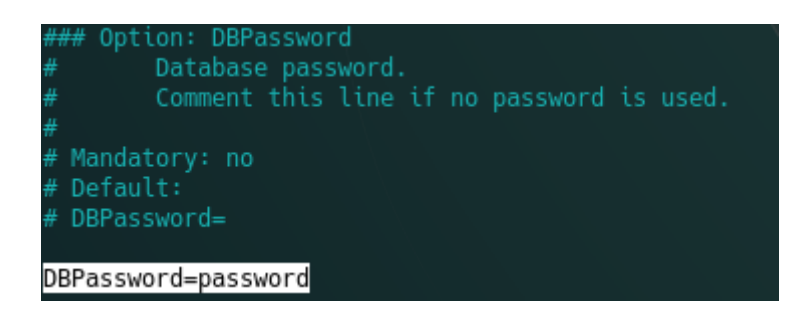

Configuration de la zone de temps pour Apache.

```
# nano /etc/zabbix/apache.conf
```

Décommenter les deux lignes et définir la bonne zone.

| <ifmodule mod_php5.c=""></ifmodule>                             | <ifmodule mod_php7.c=""></ifmodule>                             |
|-----------------------------------------------------------------|-----------------------------------------------------------------|
| php_value max_execution_time 500<br>php_value memory_limit 128M | php_value memory_limit 128M                                     |
| php_value post_max_size 16M<br>php value upload max filesize 2M | php_value post_max_size 16M<br>php_value upload_max_filesize 2M |
| php_value max_input_time 300                                    | php_value max_input_time 300<br>php value max input vars 10000  |
| php_value always_populate_raw_post_data -1                      | php_value always_populate_raw_post_data -1                      |
| <pre>//IfModule&gt;</pre>                                       |                                                                 |

## Démarrage du serveur Zabbix

Démarrage du serveur et de l'agent et ajout au démarrage automatique.

# systemctl restart zabbix-server zabbix-agent apache2
# systemctl enable zabbix-server zabbix-agent apache2

## Script d'installation

L'installation effectuer précédemment peut aussi être réaliser grâce à un simple script.

#### Zabbix.sh

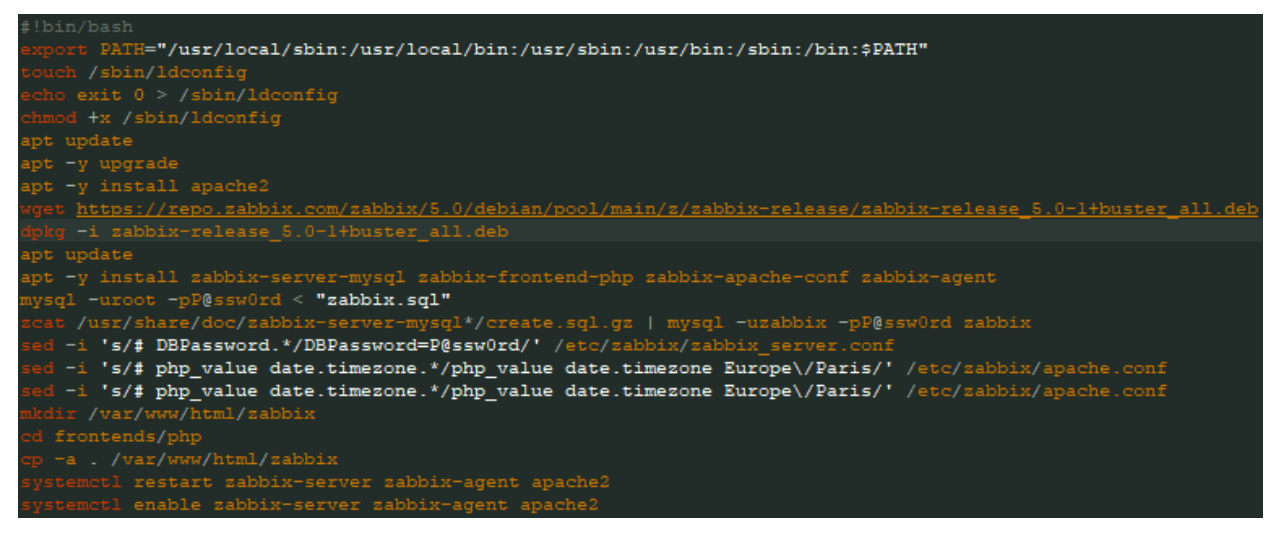

#### Zabbix.sql

```
create database zabbix character set utf8 collate utf8_bin;
grant all privileges on zabbix.* to zabbix@localhost identified by 'P@sswOrd';
exit
```

## Configuration du frontend

Il faut se rendre via un navigateur : http://server\_ip\_or\_name/zabbix

Non sécurisé | 172.16.1.3/zabbix/setup.php

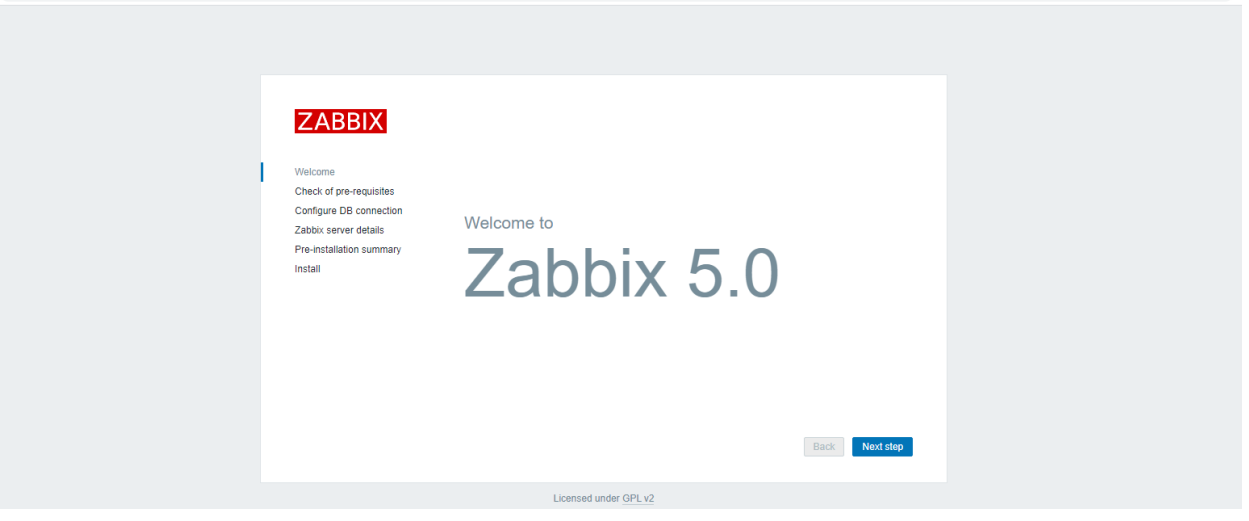

Vérification que tous les prérequis au bon fonctionnement de Zabbix sont respecter.

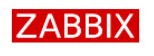

#### Check of pre-requisites

|                                                              |                                  | Current value    | Required |           |
|--------------------------------------------------------------|----------------------------------|------------------|----------|-----------|
| Welcome                                                      | PHP version                      | 7.3.14-1~deb10u1 | 7.2.0    | ОК        |
| Check of pre-requisites                                      | PHP option "memory_limit"        | 128M             | 128M     | ОК        |
| Configure DB connection                                      |                                  |                  |          |           |
| Zabbix server details<br>Pre-installation summary<br>Install | PHP option "post_max_size"       | 16M              | 16M      | ОК        |
|                                                              | PHP option "upload_max_filesize" | 2M               | 2M       | ок        |
|                                                              | PHP option "max_execution_time"  | 300              | 300      | ок        |
|                                                              | PHP option "max_input_time"      | 300              | 300      | ок        |
|                                                              | PHP option "date.timezone"       | Europe/Paris     |          | ок        |
|                                                              | PHP databases support            | MySQL            |          | ок        |
|                                                              | PHP bcmath                       | on               |          | ок        |
|                                                              | PHP mbstring                     | on               |          | ОК        |
|                                                              |                                  |                  |          |           |
|                                                              |                                  |                  | Back     | Next step |

Configuration de la connexion a la base de données avec le

mot de passe définie précédemment.

|                                                   | Please create dat | abase manually, and set th | e configuration parameters for connection to this database. |
|---------------------------------------------------|-------------------|----------------------------|-------------------------------------------------------------|
| Welcome<br>Check of pre-requisites                | Database type     | MySQL V                    |                                                             |
| Configure DB connection                           | Database host     | localhost                  |                                                             |
| Zabbix server details<br>Pre-installation summary | Database port     | 0                          | 0 - use default port                                        |
| Install                                           | Database name     | zabbix                     |                                                             |
|                                                   | User              | zabbix                     |                                                             |
|                                                   | Password          | ••••••                     |                                                             |
|                                                   | TLS encryption    |                            |                                                             |
|                                                   |                   |                            |                                                             |
|                                                   |                   |                            |                                                             |
|                                                   |                   |                            | Back Next step                                              |

Configuration du nom et du port du serveur.

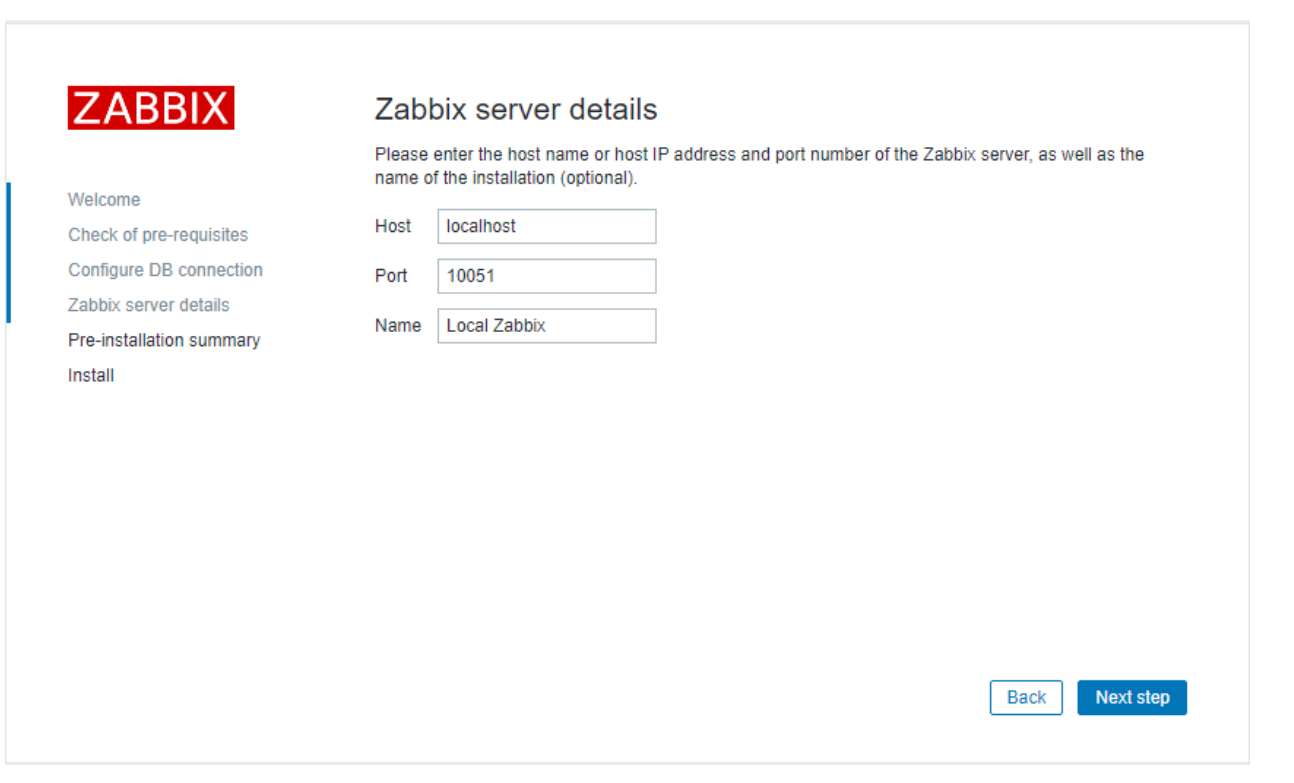

# **INSTALLATION TERMINEE**

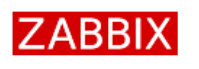

Install

Welcome Check of pre-requisites Configure DB connection Zabbix server details Pre-installation summary Install

# Congratulations! You have successfully installed Zabbix frontend.

Configuration file "/usr/share/zabbix/conf/zabbix.conf.php" created.

|          | ZA        | BBI)     | X |  |
|----------|-----------|----------|---|--|
| Username |           |          |   |  |
| Admin    |           |          |   |  |
| Password |           |          |   |  |
| Rememb   | er me foi | r 30 day | S |  |
|          | Si        | ign in   |   |  |

Login par défaut : Username : Admin Password : zabbix

7

Finish

# **INSTALLATION AGENT**

## Windows

Téléchargement de l'installeur directement sur le site de zabbix.

Configuration de l'ip/dns du serveur et du nom de la machine.

| 🖟 Zabbix Agent (64-bit) Setu                           | p >                           | × |
|--------------------------------------------------------|-------------------------------|---|
| Zabbix Agent service co<br>Please enter the informatio | In for configure Zabbix Agent |   |
| Host name:                                             | WINSRV1                       |   |
| Zabbix server IP/DNS:                                  | 172.16.1.3                    |   |
| Server or Proxy for<br>active checks:                  | 172.16.1.3                    |   |
| Remote command:                                        |                               |   |
| Enable PSK:                                            |                               |   |
| Add agent location to the PATH:                        |                               |   |
|                                                        | Back Next Cancel              | ] |

## Linux

#### # apt install zabbix-agent

root@debiancli:~₩ apt install zabbix-agent Lecture des listes de paquets... Fait Construction de l'arbre des dépendances Lecture des informations d'état... Fait Les NOUVEAUX paquets suivants seront installés : zabbix-agent 0 mis à jour, 1 nouvellement installés, 0 à enlever et 0 non mis à jour. Il est nécessaire de prendre 482 ko dans les archives. Après cette opération, 991 ko d'espace disque supplémentaires seront utilisés. Réception de :1 http://deb.debian.org/debian buster/main amd64 zabbix-agent amd64 1:4.0.4+dfsg-1 [48 2 kB] 482 ko réceptionnés en 2s (264 ko/s) Sélection du paquet zabbix-agent précédemment désélectionné. (Lecture de la base de données... 36605 fichiers et répertoires déjà installés.) Préparation du dépaquetage de .../zabbix-agent\_1%3a4.0.4+dfsg-1\_amd64.deb ... Dépaquetage de zabbix-agent (1:4.0.4+dfsg-1) ... [zabbix-agent.conf:1] Line references path below legacy directory /var/run/, updating /var/run/zabbi x + /run/zabbix; please update the tmpfiles.d/ drop-in file accordingly. Traitement des actions différées (« triggers ») pour man-db (2:8.5-2) ... Traitement des actions différées (« triggers ») pour systemd (241-7~deb10u4) ...

Configuration de l'agent.

# nano /etc/zabbix/zabbix\_agentd.conf

#### IP du serveur

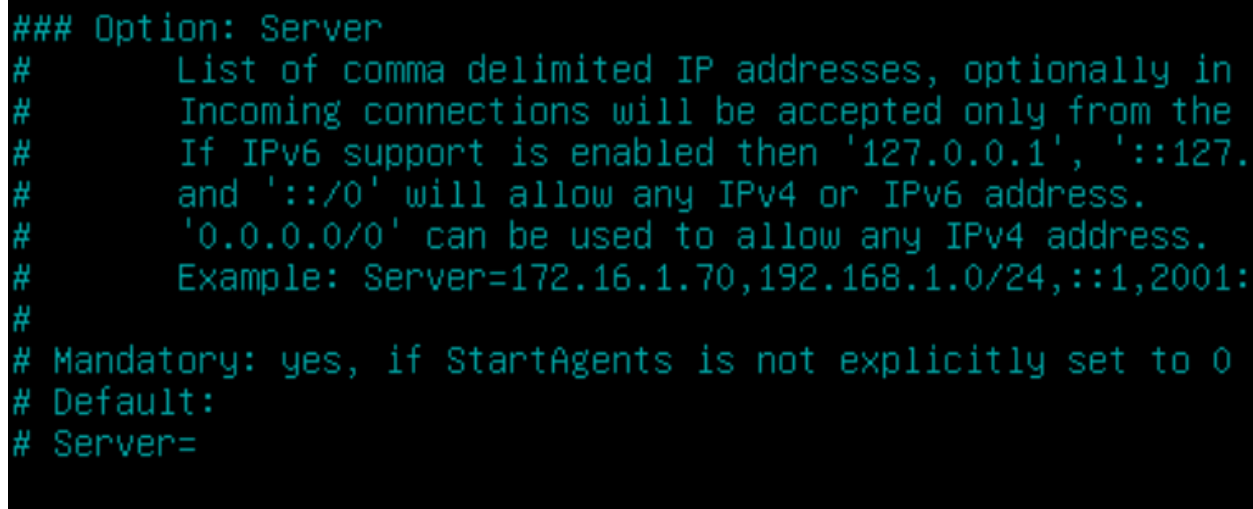

Server=172.16.1.3

IP du serveur actif et hostname.

# # ServerActive= ServerActive=172.16.1.70 ### Option: Hostname # Unique, case sensitive hostname. # Required for active checks and must match hostname as configured on the server. # Value is acquired from HostnameItem if undefined. # # Mandatory: no # Default: Hostname=debiancli

# **OPTIMISATION SERVEUR ZABBIX**

# nano /etc/zabbix/zabbix\_server.conf

Ajuster les « pollers » en fonction de la charge de travail et du nombre d'hôtes.

Exemple :

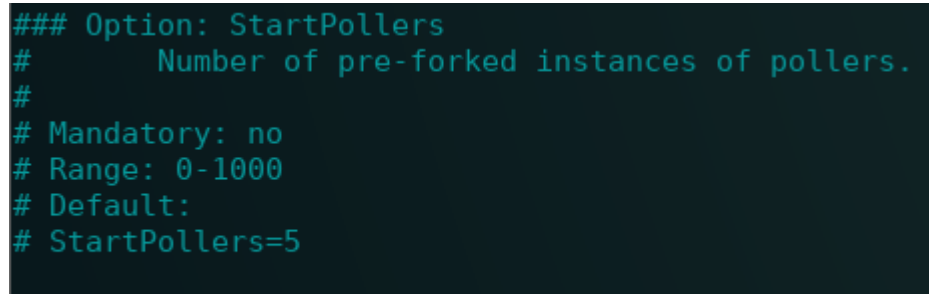

### StartPollers=25

Ajuster la taille des différents caches.

```
### Option: CacheSize
# Size of configuration cache, in bytes.
# Shared memory size for storing host, item and trigger data.
#
# Mandatory: no
# Range: 128K-8G
# Default:
# CacheSize=8M
CacheSize=16M
```